# **First-time Operation**

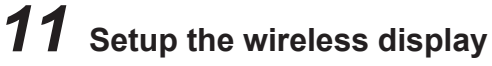

① Set the battery pack in the wireless display.

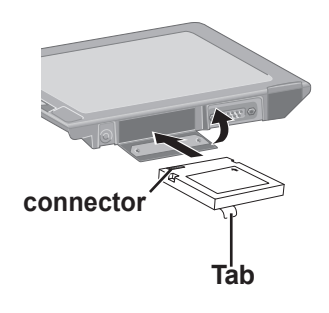

## CAUTION

Be sure to insert the battery pack as illustrated.

(2) Connect the wireless display to a power outlet and turn the wireless display on.

The following screen is displayed.

### <Wireless display screen>

Select network type.

 AdHoc
 Infrastructure
 Cancel

(3) Select [AdHoc].

The following screen is displayed.

### <Wireless display screen>

Change setting on host PC to the following value, reboot the host PC, then select "Connect" below. Wireless LAN card Network Type : AdHoc SSID : cfvdw07-43411 Encryption : disable TCP/IP IP Address : 10.57.148.205 NetMask : 255.0.0 MeiWDS Password : wdsp Connect Cancel

This screen is a sample.

# CAUTION

Do not select [Connect] until step (9) is completed.

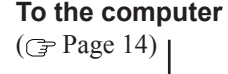

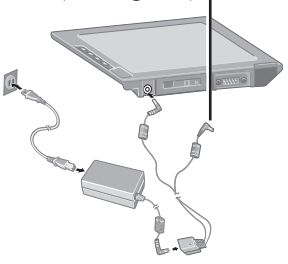

(4) Select 🔛 on the taskbar of the external display, then select [Configuration] The following screen is displayed.

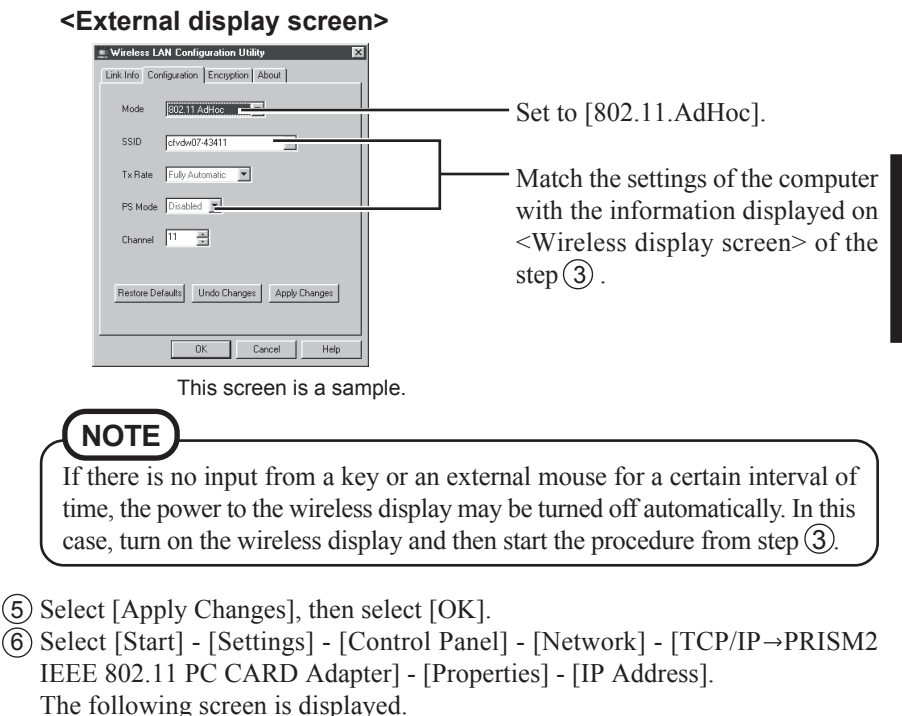

### <External display screen>

| TCP/IP Properties                                                                                                    |                                                                                                    |
|----------------------------------------------------------------------------------------------------|----------------------------------------------------------------------------------------------------|
| Binding:         Advanced         NetBIG           LDNS Configuration         Gateway         VHIS Configuration         IP Addees           All Periodics control in a submitted by assign IP Addeess in the space below.         Periodics automatically         Periodics automatically           © [Ditan an IP addeess:         [IP Addeess:         [IP Addeess:         [IP Addeess:           [IP Addeess:         [IP Addeess:         [IP Addeess:         [IP Addeess:           [IP Addeess:         [IP Addeess:         [IP Addeess:         [IP Addeess:           Submit Meal:         [255:0.0.0.0.0]         [IP Addeess:         [IP Addeess: | Match the settings of the computer<br>with the information displayed on<br><wireless display="" screen=""> of the<br/>step (3).</wireless> |

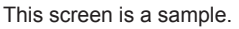

- (7) Select [OK], then select [OK].
- 8 Restart the computer.
- (9) Select [Connect] on  $\leq$  Wireless display screen> of the step (3).

| The following sc | reen is displayed.                  |
|------------------|-------------------------------------|
| Password         |                                     |
| Password:        | OK           Cancel           Asply |

1 Select in on the taskbar, select [Password]:

(1) Input [wdsp], then select [OK]. The wireless display can be used.

# <When using except default settings>

(2) Select in on the taskbar, select [Run Setup Utility]. The following screen is displayed.

### <External display screen>

| nter passw | ord. |    |   |        |
|------------|------|----|---|--------|
|            |      |    | - |        |
|            |      |    |   |        |
|            | [    | OK |   | Cancel |

#### (13) Input [wdsp], then select [OK].

The following screen is displayed.

| <ste< th=""><th>0 1&gt;</th></ste<>                                                                                                    | 0 1>                                                                         |  |  |
|----------------------------------------------------------------------------------------------------|------------------------------------------------------------------------------|--|--|
| WirelessDisplay Setup Utility (STEP1)                                                                                                    | ×                                                                            |  |  |
| Input setting for your display below, then press "Ne<br>NOTE: If you choose "Infrastructure" at "Network<br>"WEP", and "WEP Keys" as ones for your<br>— Wireless LAN | et" button.<br>Type", use the same setting for "SSID",<br>Access Point (AP). |  |  |
| SSID cfvdw07-43411                                                                                                    |                                                                              |  |  |
| Network Type AdHoc 💌                                                                                                    | Key2                                                                         |  |  |
| Rate Fully Automatic                                                                                                    | Key3                                                                         |  |  |
| WEP Disabled                                                                                                    | Keyi Defail: Keyi 💌                                                          |  |  |
|                                                                                                    |                                                                              |  |  |
| PC's IP Address 10 . 57 . 148 . 205                                                                                                    | Subnet Mask 255 . 0 . 0 . 0                                                  |  |  |
| Display's IP Address 10 . 57 . 148 . 206                                                                                                    |                                                                              |  |  |
| MeiwDS<br>Password                                                                                                    |                                                                              |  |  |
|                                                                                                    | Next Cancel                                                                  |  |  |

This screen is a sample.

(14) Set the necessary items, select [Next]. The following screen is displayed.

| eless LAN    |               |                     |
|--------------|---------------|---------------------|
| SSID         | cfvdw07-43411 | Key1 00 00 00 00    |
| letwork Type | AdHoc         | Key2 11 11 11 11 11 |
|              | 110100        | Key3 01 01 01 01 00 |
| WEP          | Disabled      | Key4 11 11 11 11 11 |
|              |               |                     |
| eiw/DS       |               |                     |
| Password     | wdsp          |                     |

<Stop 2>

This screen is a sample.

- (15) Select  $\blacksquare$  on the taskbar, set the parameters in [Wireless LAN]. Ignore although you attempt a reconnection on the wireless display side and are unsuccessful.
- (16) Select 🚵 on the taskbar, select [Password]. Set the password by following **<Step 2>** screen.
- (17) Select [Next] at the **<Step 2>** screen.

The following screen is displayed.

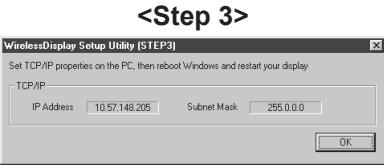

This screen is a sample.

(18) Select [Start] - [Settings] - [Control Panel] - [Network] - [TCP/IP -> PRISM2 IEEE 802.11 PC CARD Adapter], set the parameters by following the above **<Step 3>** screen, then select [OK].

Ignore although you attempt a reconnection on the wireless display side and are unsuccessful.

(19) Restart the computer.